# 地共済年金情報Web サイトについて

### 1. ご利用いただける対象者

地共済年金情報Webサイトの利用対象者は、「現職の組合員」または「過去に組合員で あった者」となりますが、次に掲げる方はご利用いただけません。

- (1)昭和54年12月以前に道府県を退職され、退職一時金を全額受給した期間のみを 有する方
- (2) 当組合の退職または老齢の年金受給権を有する方
- (3) 老齢厚生年金の支給開始年齢に既に到達されている方

#### 2. 提供する年金個人情報

地共済年金情報Webサイトにより提供される情報は、公務員共済組合期間にかかる以下のものです。

- (1)加入履歴及び加入期間
- (2) 将来受給することとなる年金の見込額
- (3) 標準報酬月額等及び標準賞与額等の記録
- (4) 前年度の掛金納付記録(組合員の方のみ)
- (5) 年金払い退職給付の給付算定基礎額残高

#### **3.**ご利用手順

事前にご利用申込みをいただき、共済組合から郵送される I D 通知書をもとにログイン してください。(セキュリティ上、パスワードは I D 通知書に印字しませんので、ご利用 申込時にご自身で控えておいてください。)

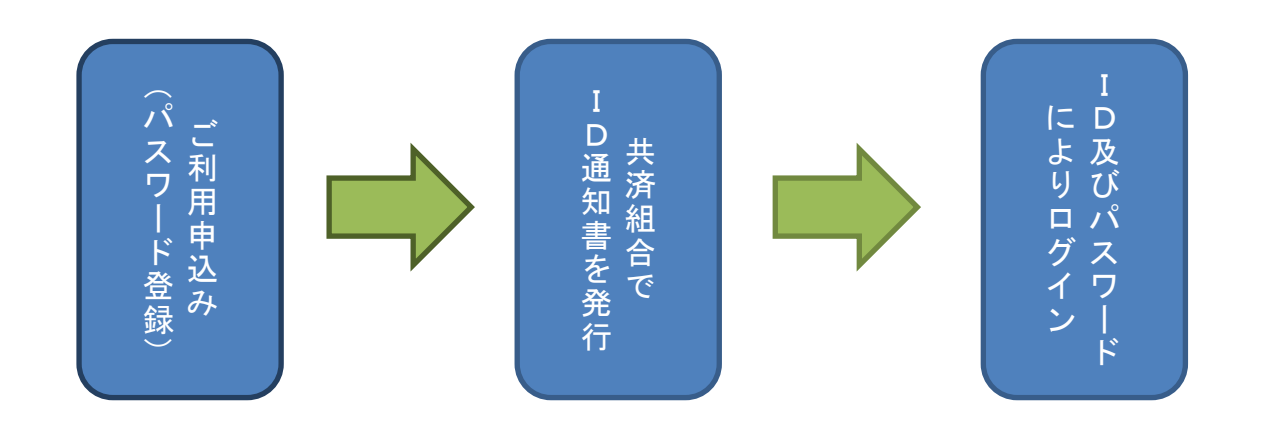

URLはこちら https://www.chikyosai-nenkin-web.jp/

# 地共済年金情報Webサイト 利用申込み手順(詳細)

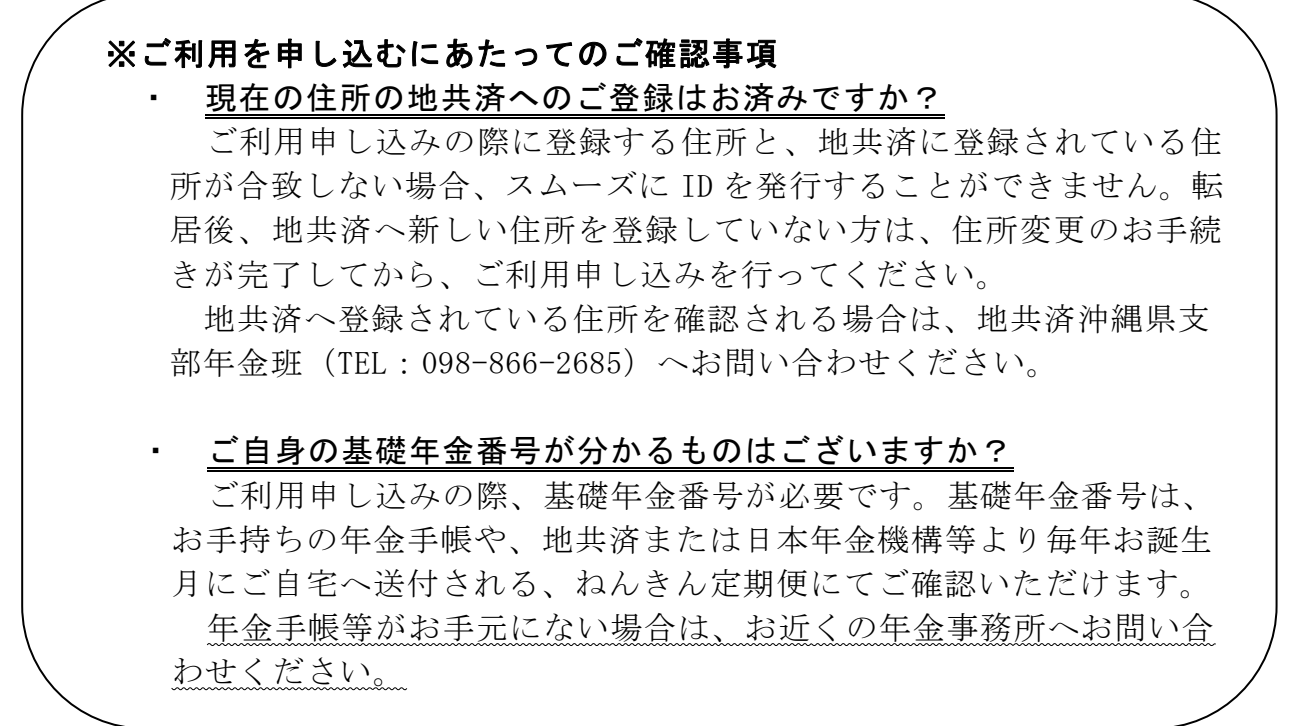

## ☆上記のことをご確認いただいた後、地共済年金情報Webサイトは、以下の手順 でご利用のお申込みができます。

#### ①https://www.chikyosai-nenkin-web.jp/よりお申し込み HP へ

|                  | ー般社団法人<br>地方公務員共済組合協議会 地共済年金情報Webサイ<br>Council of Local Government Officials Matual Ad Association                                                                                                    | ー般社団法人<br>地方公務員共済組合協議会 地共済年金情報Webサイト 文字サイズ <u>へ</u> 中 大<br>Council of Local Government Officials Merral Ad Association |                                                                            |  |
|------------------|----------------------------------------------------------------------------------------------------|----------------------------------------------------------------------------------------------------|----------------------------------------------------------------------------|--|
|                  | 本Webサイトの目的                                                                                                    |                                                                                                    | 共済組合                                                                       |  |
|                  | 本We b サイトは、細会員や褐会員であった方々に年金釉度へのご理解を深め、ご自身の将半の年金につい<br>で意識していただくことを目的として、各金加入履歴や保険料納付落鎖、退場等年金給付に係る給付算左結<br>基礎額などについてお知らせしているものです。<br>本We b サイトは、ご利用される方ご自身でお申込みいただき、ご本人様であることが確認された後にご利<br>用できます。<br>セキュリティ保護の目的から、ブラウザの「戻る」ホタンは使用できません。<br>● たり取り入り |                                                                                                    | <ul> <li>▶ 地方戰員共済組合</li> <li>▶ 地方戰員共済組合回休共済部</li> </ul>                    |  |
|                  |                                                                                                    |                                                                                                    | <ul> <li>公立学校共済組合</li> <li>· · · · · · · · · · · · · · · · · · ·</li></ul> |  |
| 「ご利用申込み<br>' リック | *はこちら」を                                                                                                    |                                                                                                    |                                                                            |  |
|                  |                                                                                                    |                                                                                                    |                                                                            |  |
|                  | ● ご利用申込みはこちら                                                                                                    |                                                                                                    | グインはこちら                                                                    |  |

# Ŷ

## ②利用規約のご確認

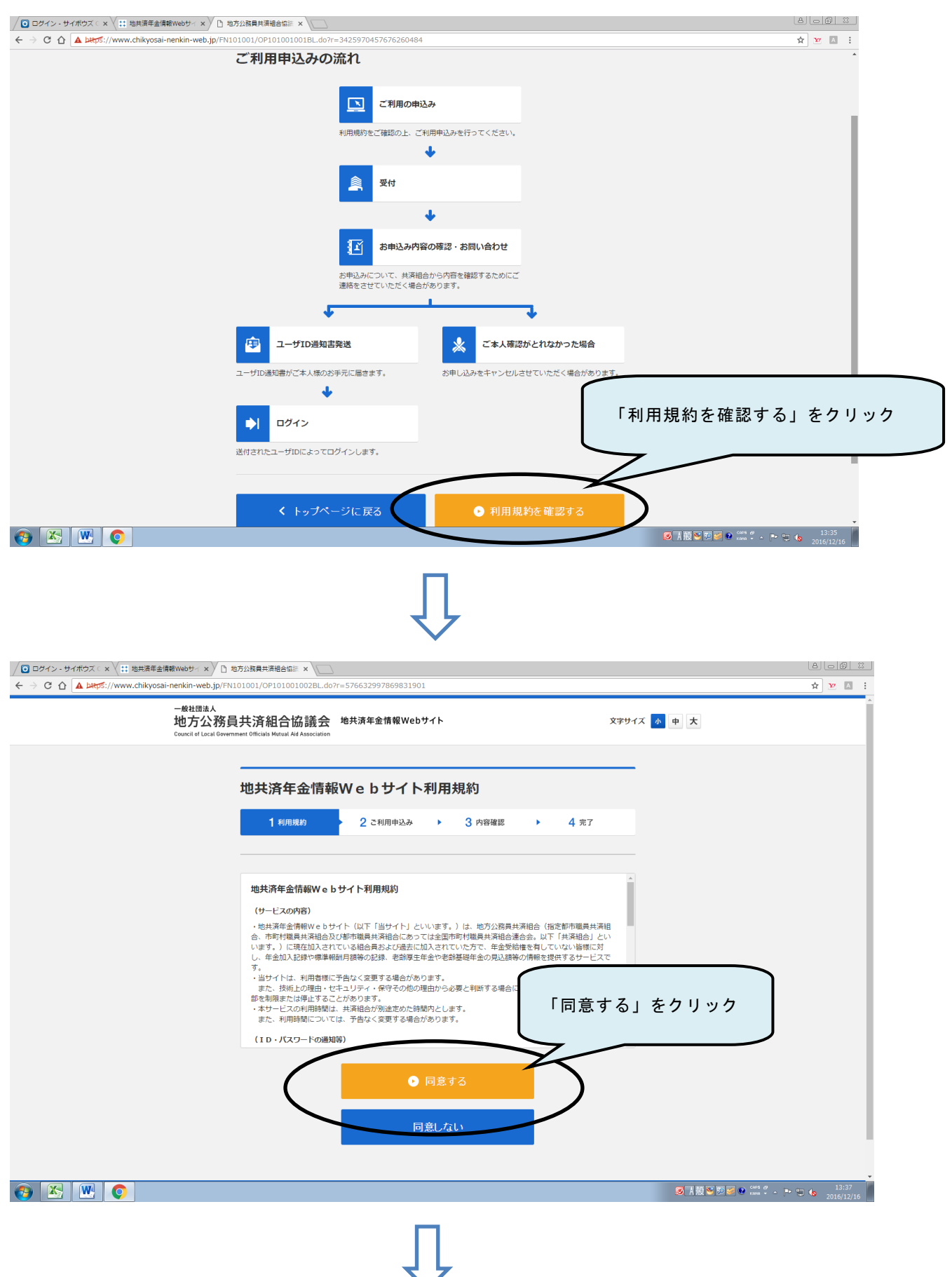

## ③パスワード等の設定・登録

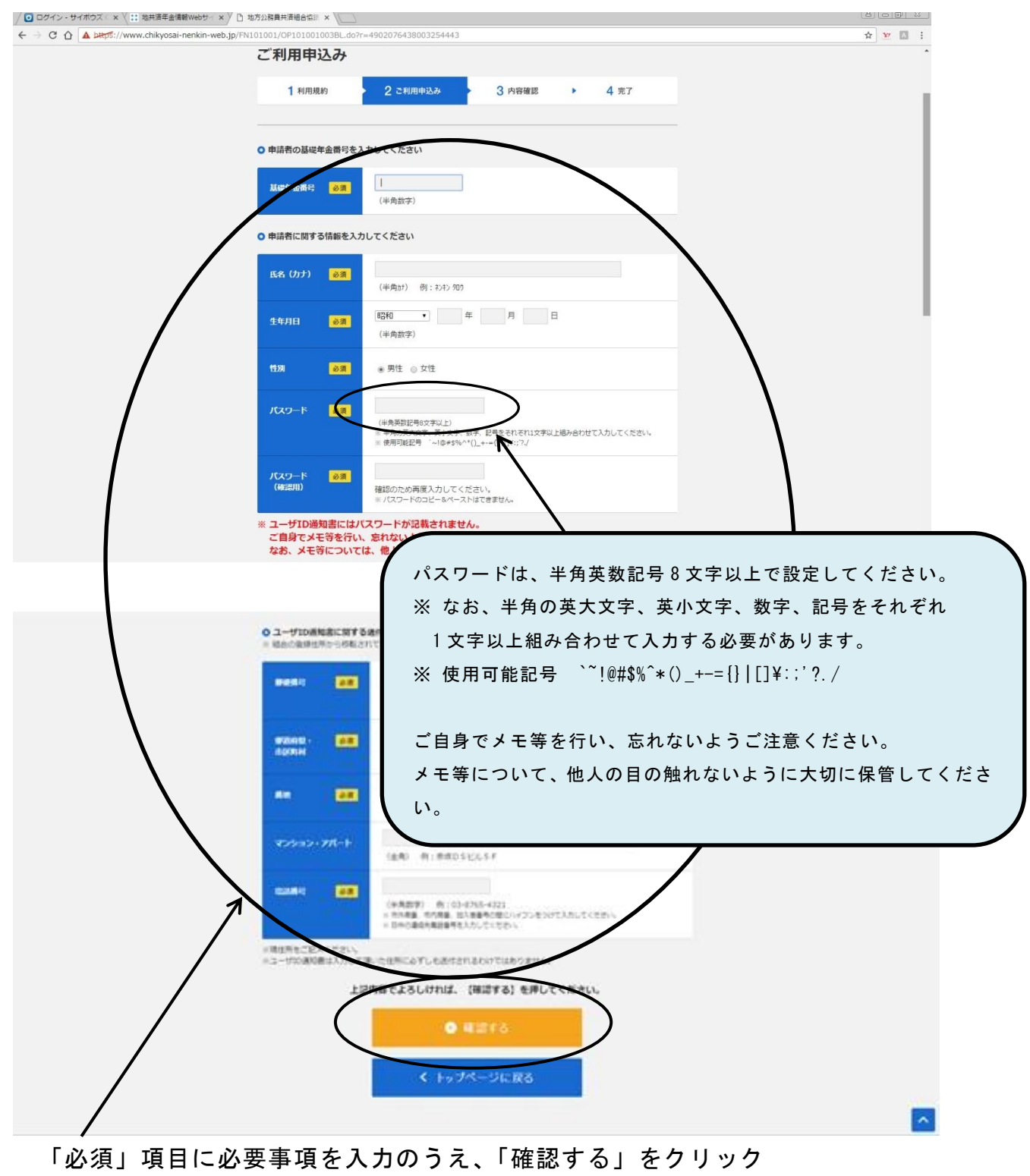

④「ユーザID発行申込み確認」画面が表示されますので、入力した内容を確認後、 「申し込む」をクリックすれば、手続き完了です。

利用申込みから2~3週間程度で、ご自宅にユーザIDが届きますので、ログイン してご利用ください。